# ACM DIGITAL LIBRARY

ปรับปรุงครั้งล่าสุดเมื่อ พฤศจิกายน 59

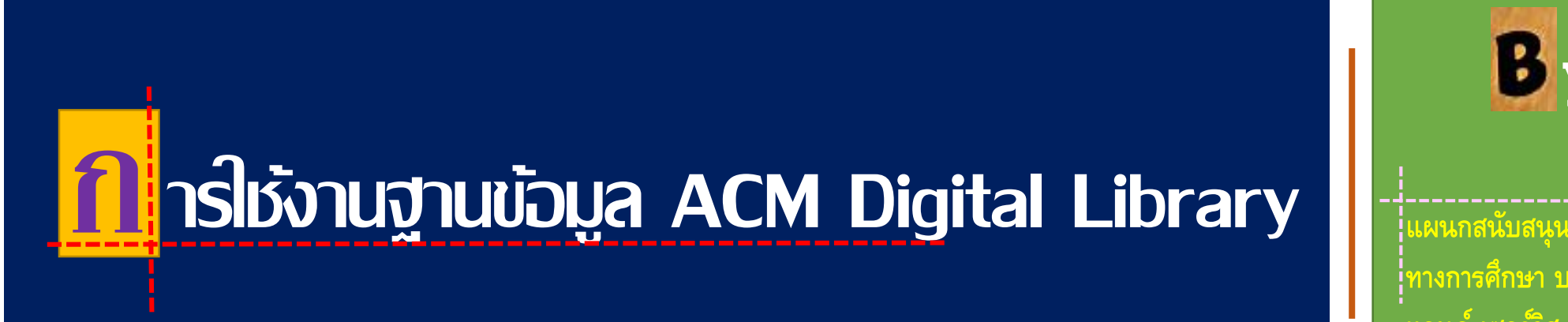

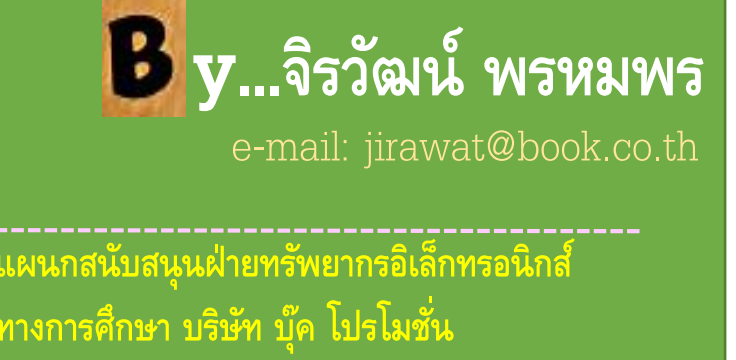

ี แอนด์ เซอร์วิส จำกัด

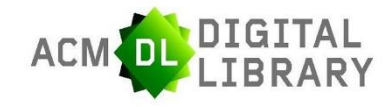

Introduction

ACM Digital Library เป็นฐานข้อมูลทางด้านคอมพิวเตอร์และเทคโนโลยีสารสนเทศ จากสิ่งพิมพ์ต่อเนื่อง จดหมายข่าว และเอกสารในการประชุมวิชาการ ที่จัดทำโดย ACM (Association for Computing Machinery) ซึ่งเนื้อหาเอกสารประกอบด้วยข้อมูลที่สำคัญ เช่น รายการบรรณานุกรม สาระสังเขป article reviews และบทความฉบับเต็ม

ให้ข้อมูลย้อนหลังตั้งแต่ปี 1985-ปัจจุบัน....

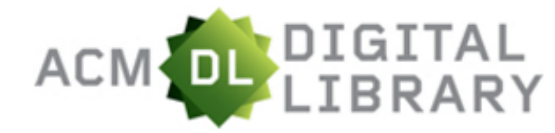

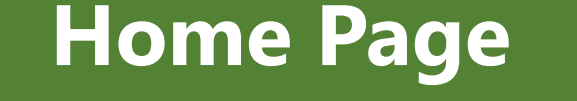

SEARCH

The ACM Digital Library is a research, discovery and networking platform containing:

- The Full-Text Collection of all ACM publications, including journals, conference proceedings, technical magazines, newsletters and books.
- A collection of curated and hosted full-text publications from select publishers.
- The ACM Guide to Computing Literature, a comprehensive bibliographic database focused exclusively on the field of computing.
- A richly interlinked set of connections among authors, works, institutions, and specialized communities.
  - Using the ACM Digital Library
  - For Consortia Administrators

#### Announcements

#### **Digital Library Training Sessions**

Join us for our DL Weekly Online Training Sessions

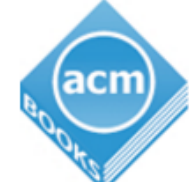

ACM BOOKS a dynamic new series of advanced level books in computer science, published by ACM in collaboration with Morgan & Claypool Publishers.

learn more about the program | check out the books

#### Advanced Search

#### Browse the ACM Publications:

- <u>Journals/Transactions</u>
- <u>Magazines</u>
- Proceedings
- <u>ACM Books</u>

#### Browse the Special Interest Groups:

• Special Interest Groups (SIGs)

#### Browse the Conferences:

- <u>Recent and Upcoming Conferences</u>
- <u>Conference Listing</u>

#### Browse the Special Collections:

- <u>eBooks</u> available to ACM Members
- ACM International Conference Proceeding Series (ICPS)
- <u>Classic Book Series</u>
- <u>ACM Oral History interviews</u>
- <u>ACM Curricula Recommendations</u>
- <u>NSF Workshop Reports</u>

#### Browse the Hosted Content

Browse all literature by type [select a type] •

Browse all literature by Publisher

Browse by the ACM Computing Classification System

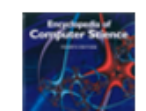

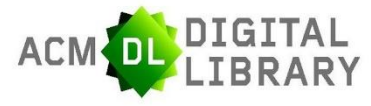

4

## Search Methods

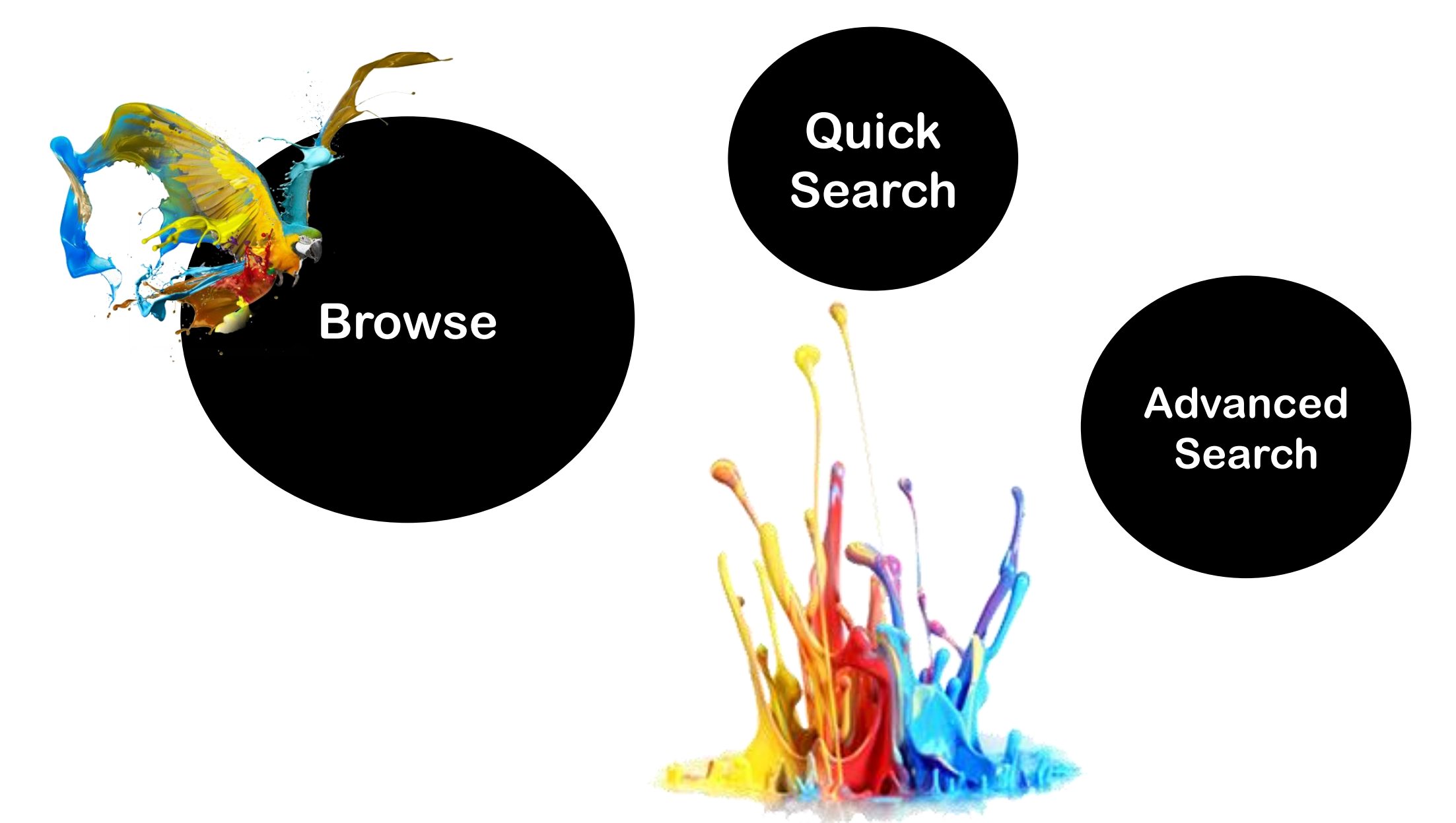

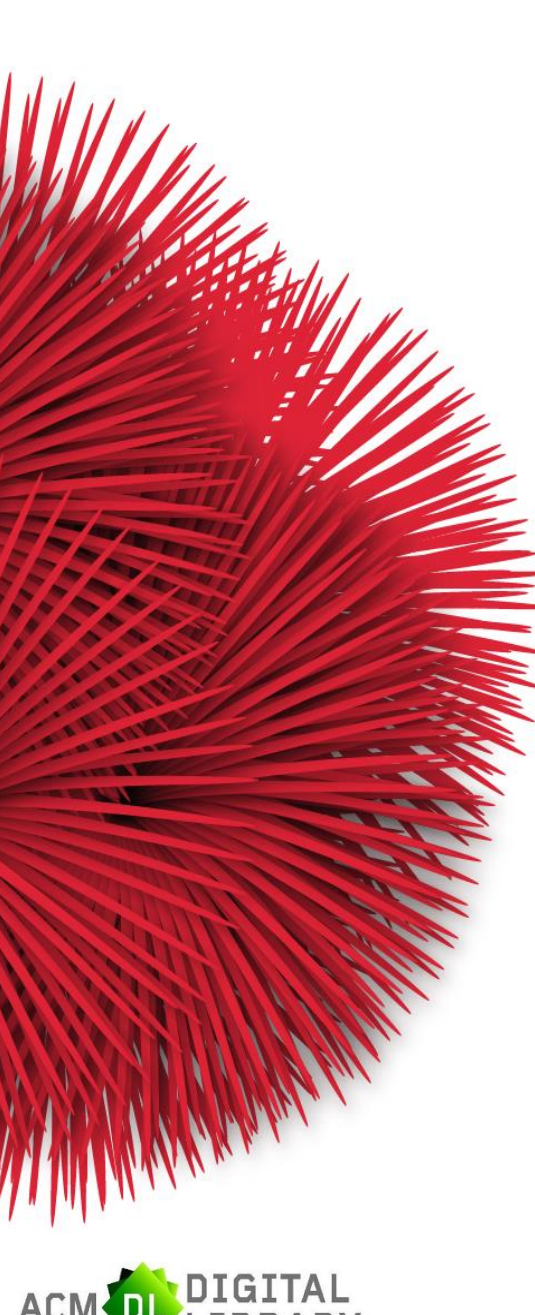

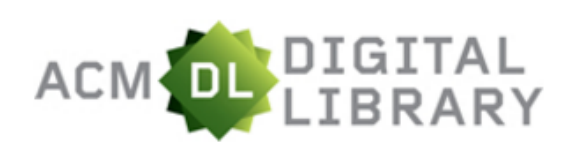

## **Browse the ACM Publications**

The ACM Digital Library is a research, discovery and networking platform containing:

- The Full-Text Collection of all ACM publications, including journals, conference proceedings, technical magazines, newsletters and books.
- A collection of curated and hosted full-text publications from select publishers.
- The ACM Guide to Computing Literature, a comprehensive bibliographic database focused exclusively on the field of computing.
- A richly interlinked set of connections among authors, works, institutions, and specialized communities.
  - Using the ACM Digital Library
  - <u>For Consortia Administrators</u>

#### Announcements

#### **Digital Library Training Sessions**

Join us for our DL Weekly Online Training Sessions

#### Advanced Search

#### Browse the ACM Publications:

- Journals/Transactions
- <u>Magazines</u>
- Proceedings
- <u>ACM Books</u>

#### Browse the Special Interest Groups:

• Special Interest Groups (SIGs)

#### Browse the Conferences:

- <u>Recent and Upcoming Conferences</u>
- <u>Conference Listing</u>

#### Browse the Special Collections:

- <u>eBooks</u> available to ACM Members
- <u>ACM International Conference Proceeding Series (ICPS)</u>
- <u>Classic Book Series</u>
- ACM Oral History interviews
- <u>ACM Curricula Recommendations</u>
- <u>NSF Workshop Reports</u>

#### Browse the Hosted Content

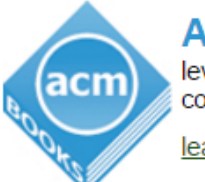

AC level colla learr ฉบับเต็ม (Full Text) เช่น Journals/Transactions และ Proceedings เป็นต้น

ystem

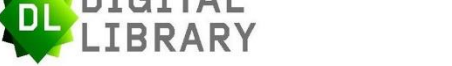

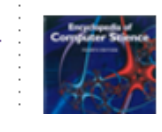

The Encyclopedia of Computer Science

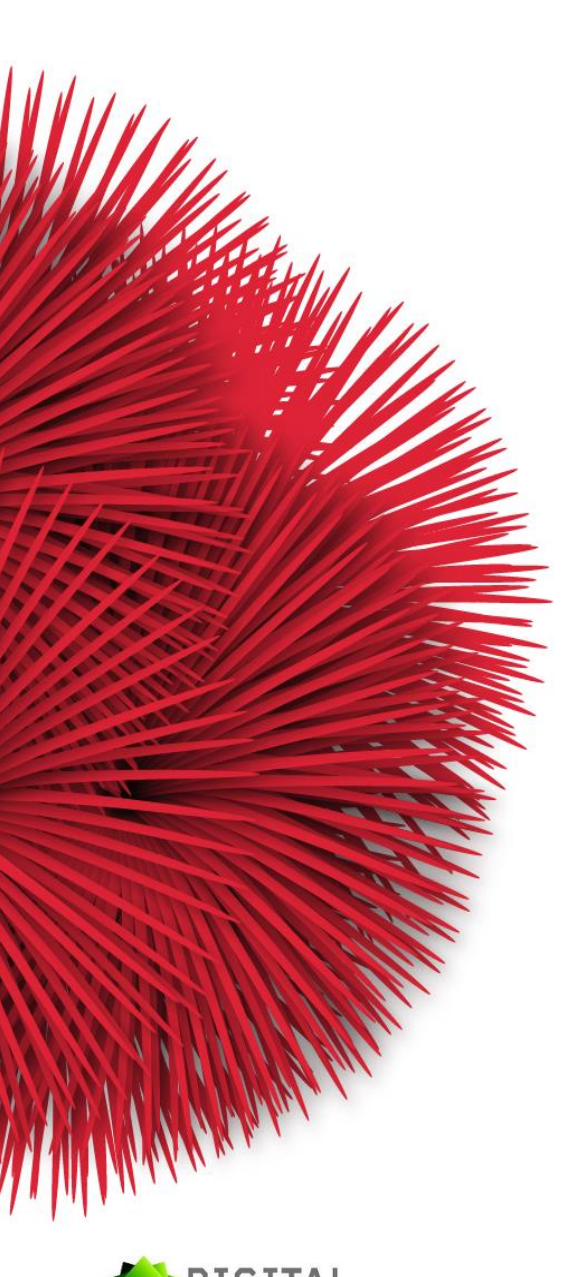

## **Browse the ACM Publications : Journals/Transactions**

## LIBRARY

#### ACM Journals/Transactions

ACN

Search within the ACM Journals: SEARCH CSUR ACM Computing Surveys (CSUR)

> These comprehensive, readable tutorials and survey papers give guided tours through the literature and explain topics to those who seek to learn the basics of areas outside their specialties. The carefully planned and presented introductions in Computing Surveys (CSUR) are also an excellent way for professionals to develop perspectives on, and identify trends in complex technologies. Recent issues have covered image understanding, software reusability, and object and relational database topics.

#### JACM Journal of the ACM (JACM)

The Journal of the ACM (JACM) provides coverage of the most significant work on principles of computer science, broadly construed. The scope of research covered encompasses contributions of lasting value to any area of computer science. To be accepted, a paper must be judged to be truly outstanding in its field. JACM is interested in work in core computer science and in work at the boundaries, both the boundaries of subdisciplines of computer science and the boundaries between computer science and other fields.

JDIQ Journal of Data and Information Quality (JDIQ)

JDIQ's mission is to publish high quality articles that make a significant and novel contribution to the field of data and information quality. JDIQ welcomes research contributions on the following areas, but not limited to: Information Quality in the Enterprise Context; Database related technical solutions for Information Quality; Information Quality in the context of Computer Science and Information Technology; Information Curation.

เลือกชื่อ Journals/Transactions จากรายชื่อทั้งหมด

JDIQ accepts research cog descriptions, and databas action research, and case study. Jorg accepts urverse research methods that are customary in unreference search backgrounds and traditions, both quantitative 2 หรือ พิมพ์คำสิบค้น (เฉพาะเนื้อหาที่มีใน Journals/Transactions)

#### JEA Journal of Experimental Algorithmics (JEA)

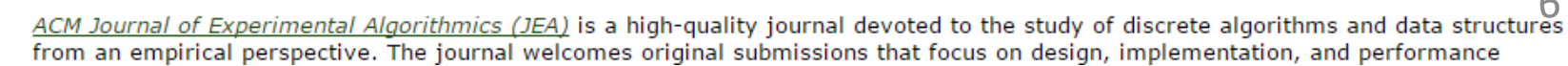

systems building

ods, hermeneutics,

SIGN UP

EARCH

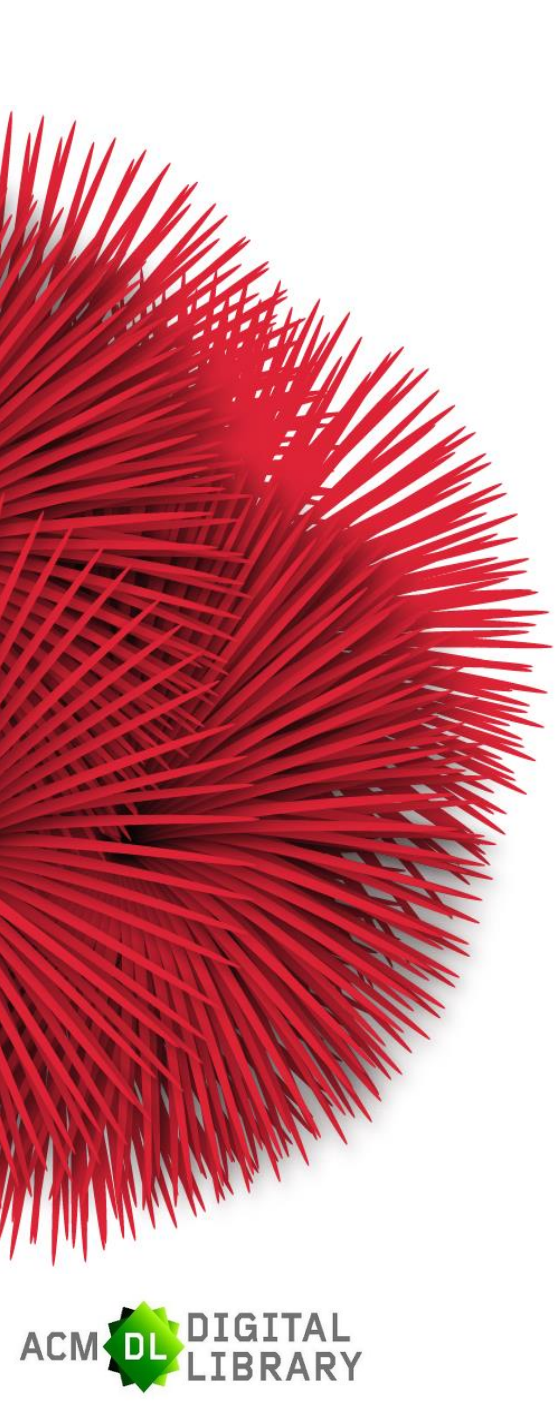

Browse the ACM Publications : Journals/Transactions (Cont.) ACM

#### ACM Journals/Transactions

#### CSUR ACM Computing Surveys (CSUR)

IBRARY

These comprehensive, readable tutorials and survey papers give guided tours through the literature and explain topics to those who seek to learn the basics of areas outside their specialties. The carefully planned and presented introductions in Computing Surveys (CSUR) are also an excellent way for professionals to develop perspectives on, and identify trends in complex technologies. Recent issues have covered image understanding, software reusability, and object and relational database topics.

SIGN UP

| Search within CSUR:                    |                             |                          |                   | SEARCH                                    |
|----------------------------------------|-----------------------------|--------------------------|-------------------|-------------------------------------------|
| About Award Winners                    | Authors                     | Affiliations             | Publication Archi |                                           |
| ACM Computing Sur                      | vevs (CS                    | SUR)                     | ĥ                 |                                           |
| Archive                                |                             |                          | เลือกเล่มและ      | ฉบับที่ต้องการจากส่วน Publication Archive |
| 2016                                   | mbar 2016                   | i luuri in Dunuu         |                   |                                           |
| Volume 49 Issue 3, Nove                | mber 2016                   | <u>Issue-in-Progress</u> |                   |                                           |
| Volume 49 Issue 1, July 2016           |                             |                          |                   |                                           |
| Volume 48 Issue 4, May                 | Volume 48 Issue 4, May 2016 |                          |                   |                                           |
| Volume 48 Issue 3, Febru               | <u>uary 2016</u>            |                          |                   |                                           |
| <b>2015</b><br>Volume 48 Issue 2, Nove | mber 2015                   | i                        |                   | 7                                         |
| Volume 48 Issue 1, Septe               | ember 201                   | 5                        |                   | 7                                         |

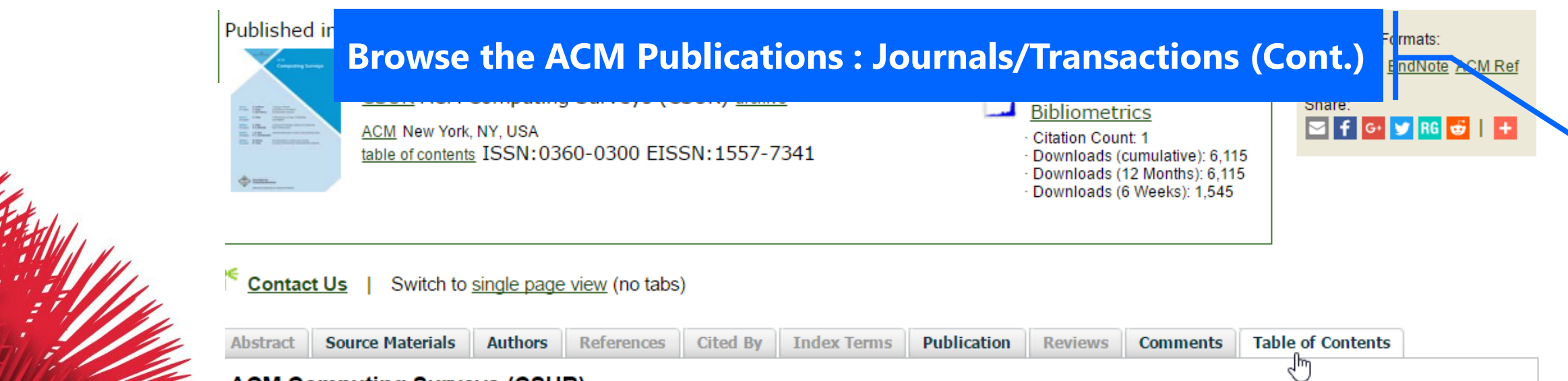

ACM Computing Surveys (CSUR) Volume 49 Issue 2, November 2016

#### Table of Contents

🛑 previous issue | next issue 🔿

A Survey on Thread-Level Speculation Techniques Alvaro Estebanez, Diego R. Llanos, Arturo Gonzalez-Escribano Article No.: 22 doi>10.1145/2938369 Full text: PDF หลังจากเลือกเล่มวารสารที่ต้องการ... เรียกดูเรื่องที่ต้องการ

Thread-Level Speculation (TLS) is a promising technique that allows the parallel execution of sequential code without relying on a prior, compiletime-dependence analysis. In this work, we introduce the technique, present a taxonomy of TLS solutions, ... expand

Out-of-Band Covert Channels—A Survey

<u>Brent Carrara, Carlisle Adams</u> Article No.: 23 doi><u>10.1145/2938370</u> Full text: 2<u>PDF</u>

A novel class of covert channel, out-of-band covert channels, is presented by extending Simmons' prisoners' problem. This new class of overt channel is established by surveying the existing covert channel, device-pairing, and side-channel ... expand

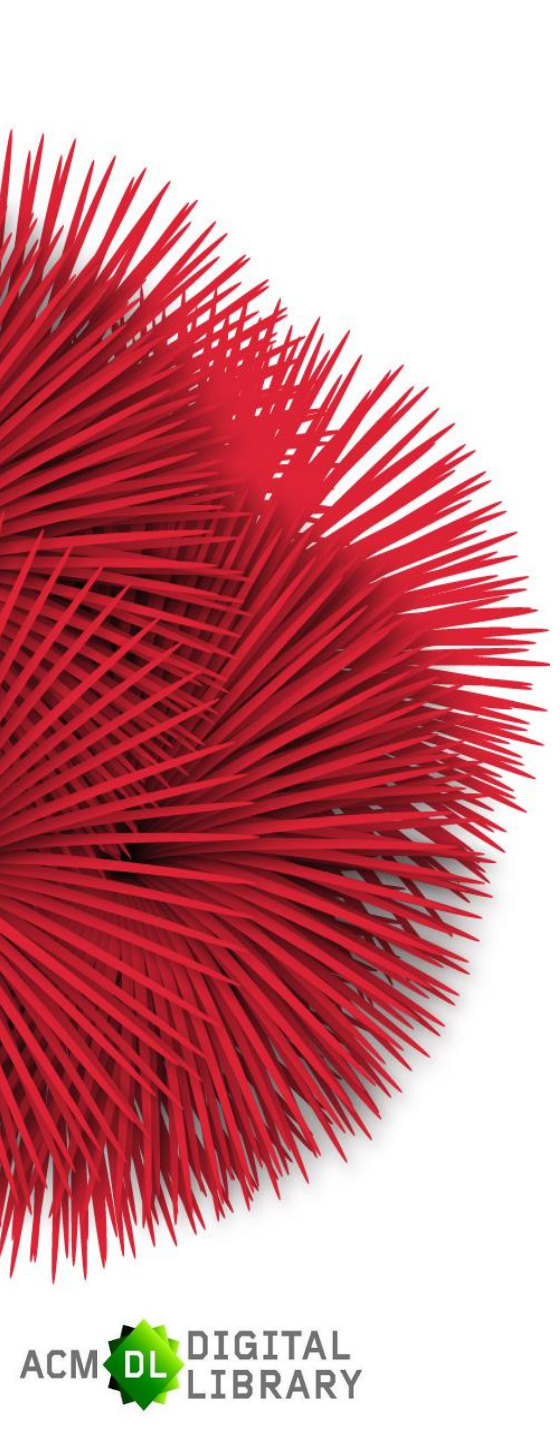

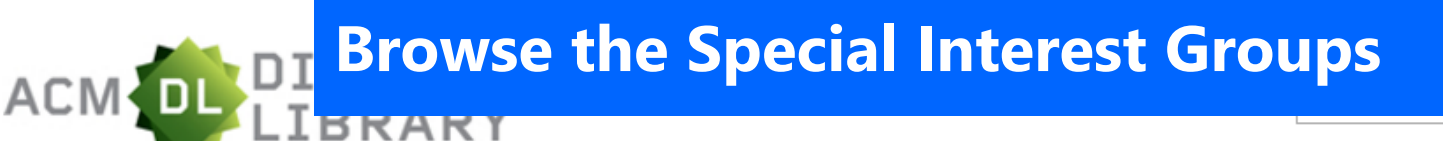

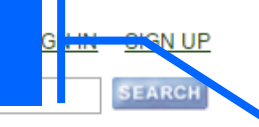

The ACM Digital Library is a research, discovery and networking platform containing:

- The Full-Text Collection of all ACM publications, including journals, conference proceedings, technical magazines, newsletters and books.
- A collection of curated and **hosted full-text** publications

## เป็นการไล่เรียงเอกสารตามกลุ่มหัวเรื่องที่สนใจ

comprehensive bibliographic addabase rocused exclasively on the field of computing.

- A richly interlinked set of connections among authors, works, institutions, and specialized communities.
  - Using the ACM Digital Library
  - For Consortia Administrators

#### Announcements

#### **Digital Library Training Sessions**

Join us for our DL Weekly Online Training Sessions

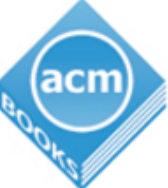

ACM BOOKS a dynamic new series of advanced level books in computer science, published by ACM in collaboration with Morgan & Claypool Publishers.

learn more about the program | check out the books

#### Advanced Search

#### Browse the ACM Publications:

- Journals/Transactions
- Magazines
- Proceedings
- ACM Books

#### Browse the Special Interest Groups:

Special Interest Groups (SIGs)

#### Browse the Conferences:

- Recent and Upcoming Conferences
- Conference Listing

#### Browse the Special Collections:

- <u>eBooks</u> available to ACM Members
- ACM International Conference Proceeding Series (ICPS)
- Classic Book Series
- ACM Oral History interviews
- ACM Curricula Recommendations
- NSF Workshop Reports

#### Browse the Hosted Content

Browse all literature by type [select a type] •

Browse all literature by Publisher

Browse by the ACM Computing Classification System

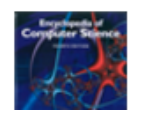

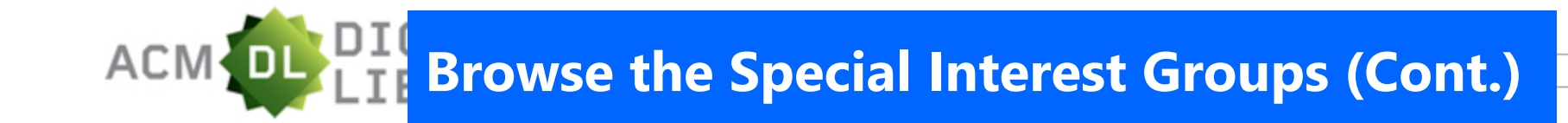

SIGN IN SIGN UP

#### ACM Special Interest Groups

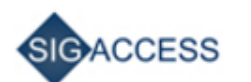

SIGACCESS Special Interest Group on Accessibility and Computing

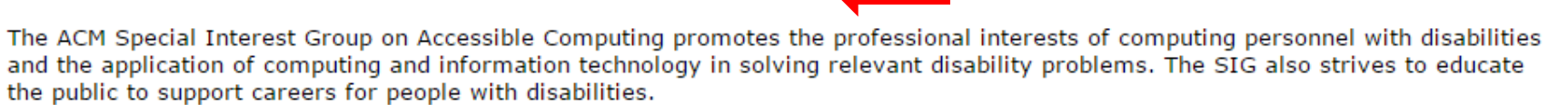

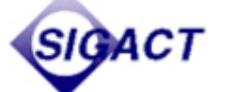

SIGACT Special Interest Group on Algorithms & Computation Theory

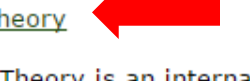

The ACM Special Interest Group on Algorithms and Computation Theory is an international organization that fosters and promotes the discovery and dissemination of high quality research in theoretical computer science (TCS), the formal analysis of efficient computation and computational processes. SIGACT, through its awards program, recognizes individuals who have made significant contributions to the field in research and service. TCS covers a wide variety of topics including algorithms, data structures, computational complexity, parallel and distributed computation, probabilistic computation, quantum computation, automata theory, information theory, cryptography, program semantics and verification, machine learning, computational biology, computational economics, computational geometry, and computational number theory and algebra. Work in this field is often distinguished by its emphasis on mathematical technique and rigor.

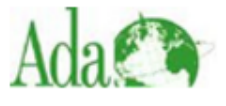

SIGA

SIGAda Special Interest Group on Ada Programming Language

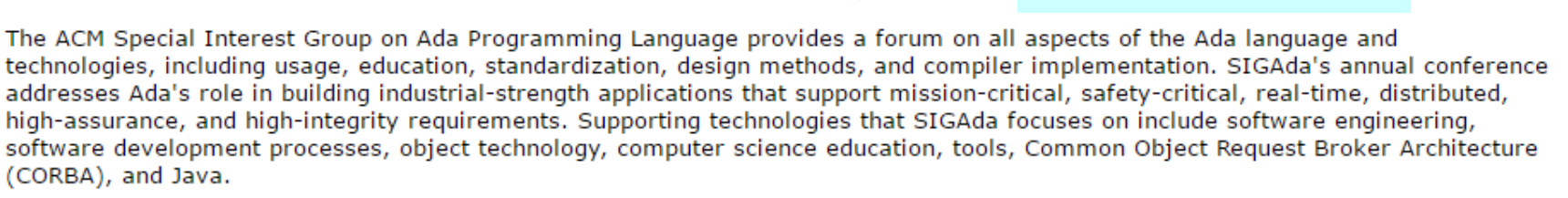

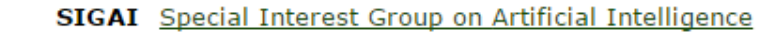

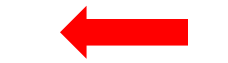

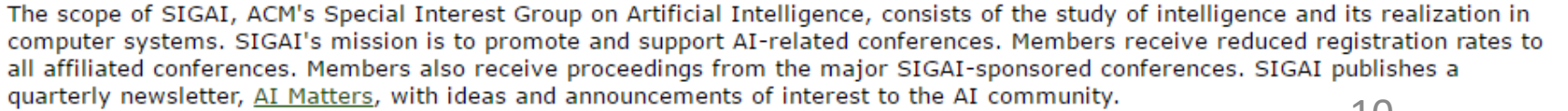

เลือกสิ่งพิมพ์ที่สนใจ

## ACM Special Interest Gr Browse the Special Interest Groups (Cont.)

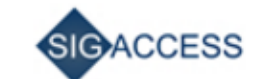

SIGACCESS Special Interest Group on Accessibility and Computing

The ACM Special Interest Group on Accessible Computing promotes the professional interests of computing personnel with disabilities and the application of computing and information technology in solving relevant disability problems. The SIG also strives to educate the public to support careers for people with disabilities.

| earch within SIGA                                                                                                    | CCESS:             |                     |                |                         | SEARCH                                                                                                    |           |
|----------------------------------------------------------------------------------------------------|--------------------|---------------------|----------------|-------------------------|----------------------------------------------------------------------------------------------------|-----------|
| About SIGACCESS                                                                                                    | Award Winners      | Authors             | Affiliations   | Upcoming Conferen       | Publication Archi                                                                                                    |           |
| Newsletter                                                                                                    |                    |                     |                |                         | - In the second second se |           |
| <u>ACM SIGACCESS Accessibility and Computing</u><br><u>ACM SIGCAPH Computers and the Physically Handicapped</u> เลือกรายการที่ต้องการจากส่วน Publication A |                    |                     |                |                         |                                                                                                    |           |
| Computers and A                                                                                                    | ccessibility       |                     |                |                         |                                                                                                    |           |
| <ul> <li>ASSETS '1</li> </ul>                                                                                                    | 6:Proceedings of   | the 18th Ir         | nternational A | CM SIGACCESS Conferer   | nce on Computers and Accessib                                                                                                    | ility     |
| <ul> <li>ASSETS '1</li> </ul>                                                                                                    | 5:Proceedings of   | the 17th Ir         | nternational A | CM SIGACCESS Conferer   | nce on Computers & Accessibili                                                                                                    | ty        |
| <ul> <li>ASSETS '14:Proceedings of the 16th international ACM SIGACCESS conference on Computers &amp; accessibility</li> </ul>                             |                    |                     |                |                         |                                                                                                    |           |
| <ul> <li>ASSETS '13:Proceedings of the 15th International ACM SIGACCESS Conference on Computers and Accessibility</li> </ul>                               |                    |                     |                |                         |                                                                                                    |           |
| <ul> <li>ASSETS '12:Proceedings of the 14th international ACM SIGACCESS conference on Computers and accessibility</li> </ul>                               |                    |                     |                |                         |                                                                                                    |           |
| <ul> <li>ASSETS '11:The proceedings of the 13th international ACM SIGACCESS conference on Computers and accessibility</li> </ul>                           |                    |                     |                |                         |                                                                                                    |           |
| <ul> <li>ASSETS '10:Proceedings of the 12th international ACM SIGACCESS conference on Computers and accessibility</li> </ul>                               |                    |                     |                |                         |                                                                                                    | lity      |
| <ul> <li>Assets '09:Proceedings of the 11th international ACM SIGACCESS conference on Computers and accessibility</li> </ul>                               |                    |                     |                |                         |                                                                                                    | <u>ty</u> |
| <ul> <li>Assets '08:Proceedings of the 10th international ACM SIGACCESS conference on Computers and accessibility</li> </ul>                               |                    |                     |                |                         |                                                                                                    | ty        |
| <ul> <li>Assets '07:Proceedings of the 9th international ACM SIGACCESS conference on Computers and accessibility</li> </ul>                                |                    |                     |                |                         |                                                                                                    | 4         |
| <ul> <li>Assets '06:Proceedings of the 8th international ACM SIGACCESS conference on Computers and accessibility</li> </ul>                                |                    |                     |                |                         |                                                                                                    | 4         |
| <ul> <li>Assets '05:Proceedings of the 7th international ACM SIGACCESS conference on Computers and accessibility</li> </ul>                                |                    |                     |                |                         |                                                                                                    | 4         |
| <ul> <li>Assets '04:Proceedings of the 6th international ACM SIGACCESS conference on Computers and accessibility</li> </ul>                                |                    |                     |                |                         |                                                                                                    | ۷ L       |
| <ul> <li>Assets '02:Proceedings of the fifth international ACM conference on Assistive technologies</li> </ul>                                             |                    |                     |                |                         |                                                                                                    |           |
| <ul> <li><u>Assets '00</u></li> </ul>                                                                                                    | :Proceedings of th | <u>ne fourth ir</u> | nternational A | CM conference on Assist | <u>ive technologies</u>                                                                                                    | 11        |

Assets '98:Proceedings of the third international ACM conference on Assistive technologies

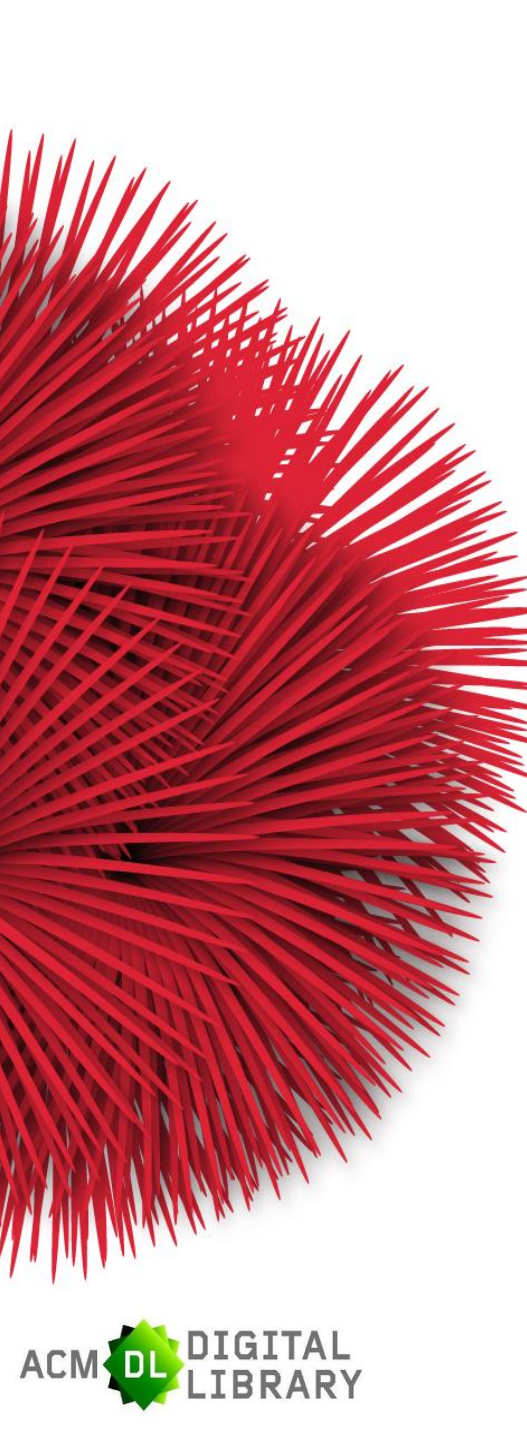

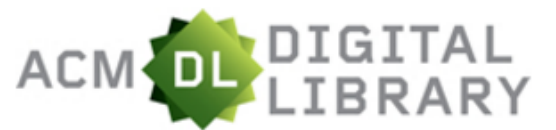

## Mahi Browse the Conferences

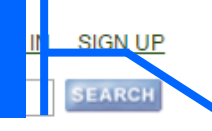

The ACM Digital Library is a research, discovery and networking platform containing:

- The Full-Text Collection of all ACM publications, including journals, conference proceedings, technical magazines, newsletters and books.
- A collection of curated and hosted full-text publications from select publishers.
- The ACM Guide to Computing Literature, a comprehensive bibliographic database focused exclusively

## เป็นการไล่เรียงเอกสารการประชุมวิชาการ

works, institutions, and specialized communities.

- Using the ACM Digital Library
- For Consortia Administrators

#### Announcements

#### Digital Library Training Sessions

Join us for our DL Weekly Online Training Sessions

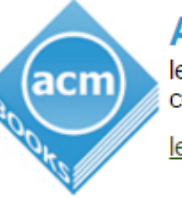

ACM BOOKS a dynamic new series of advanced level books in computer science, published by ACM in collaboration with Morgan & Claypool Publishers.

learn more about the program | check out the books

#### Advanced Search

#### Browse the ACM Publications:

- Journals/Transactions
- Magazines
- Proceedings
- ACM Books

#### Browse the Special Interest Groups:

Special Interest Groups (SIGs)

#### Browse the Conferences:

- <u>Recent and Upcoming Conferences</u>
- Conference Listing

#### Browse the Special Collections:

- <u>eBooks</u> available to ACM Members
- ACM International Conference Proceeding Series (ICPS)
- Classic Book Series
- ACM Oral History interviews ٠
- ACM Curricula Recommendations ٠
- NSF Workshop Reports

#### Browse the Hosted Content

Browse all literature by type [select a type] •

Browse all literature by Publisher

Browse by the ACM Computing Classification System

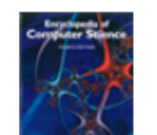

The Encyclopedia of Computer Science 10 "...is the definitive reference in computer science and technology ... '

The ACM DL app for Android, iOS and 1 I I I I I I I I I

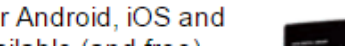

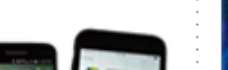

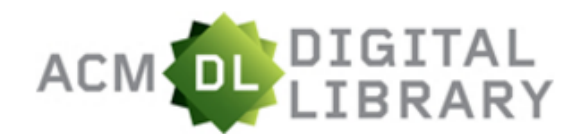

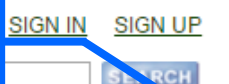

#### Conferences

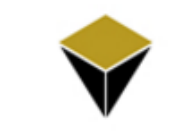

#### ACM DEV Computing for Development

Original and innovative work on the applications, technologies, architectures, and protocols for computing in developing regions.

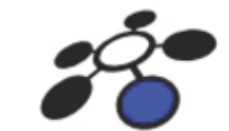

#### ANCS Architecture for Networking and Communications Systems

ANCS is a systems-oriented research conference, presenting original work that explores the relationship between the architecture of modern computer networks and the architecture of the individual hardware and software elements from which these networks are built. This year's conference will particularly emphasize insight into broader systems issues in its paper selection, to recognize and foster the growth of research that lies at the intersection of computer and network systems architecture.

## **APGV**

#### **APGV** Applied Perception in Graphics & Visualization

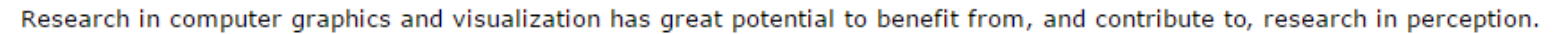

This symposium has brought together researchers from the fields of perception, graphics and visualization, to facilitate a wider exchange of ideas. Our goals are to use insights from perception to advance the design of methods for visual, auditory and haptic representation, and to use computer graphics to enable perceptual research that would otherwise not be possible.

To receive information and updates about APGV, you may subscribe to the APGV mailing list by sending an email to this address. To unsubscribe, send an email to this other addressResearch in computer graphics and visualization has great potential to benefit from, and contribute to, research in perception.

This symposium has brought together researchers from the fields of perception, graphics and visualization, to facilitate a wider exchange of ideas. Our goa expand

#### ASE Automated Software Engineering

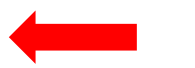

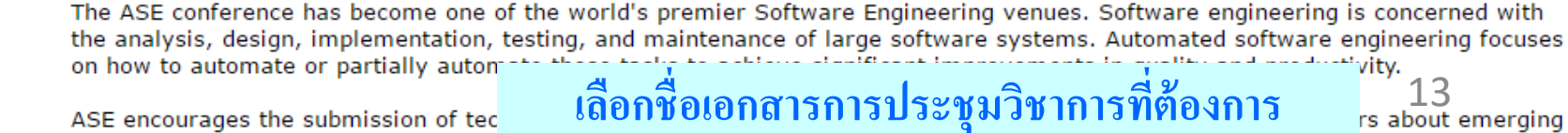

ASE encourages the submission of tec

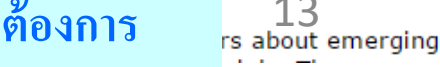

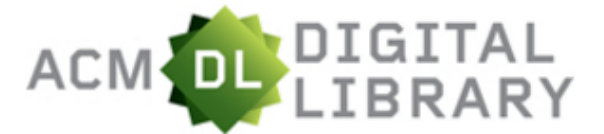

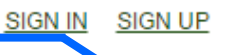

Conferences

## APGV

#### APGV Applied Perception in Graphics & Visualization

Research in computer graphics and visualization has great potential to benefit from, and contribute to, research in perception.

This symposium has brought together researchers from the fields of perception, graphics and visualization, to facilitate a wider exchange of ideas. Our goals are to use insights from perception to advance the design of methods for visual, auditory and haptic representation, and to use computer graphics to enable perceptual research that would otherwise not be possible.

To receive information and updates about APGV, you may subscribe to the APGV mailing list by sending an email to this address. To unsubscribe, send an email to this other addressResearch in computer graphics and visualization has great potential to benefit from, and contribute to, research in perception.

This symposium has brought together researchers from the fields of perception, graphics and visualization, to facilitate a wider exchange of ideas. Our goa <u>expand</u>

| Search within APGV:                       |                     |                      |                                       |                        | SEA              | RCH              |    |
|-------------------------------------------|---------------------|----------------------|---------------------------------------|------------------------|------------------|------------------|----|
| About Award Winners                       | Authors             | Affiliations         | Sponsors                              | Publication Archi      | Web Archi        |                  |    |
| Applied Perception in G                   | raphics and         | Visualization        |                                       | <u>I</u>               |                  |                  |    |
| <u>APGV '11:Proce</u>                     | edings of th        | เลือดจีไอ้เ          | ออารงไระ                              | สู่ข้องอารอา           | อสาย Dub         | lightion Archive |    |
| <u>APGV '10:Proce</u>                     | edings of th        | INGUDA               | 000 0 0 0 0 0 0 0 0 0 0 0 0 0 0 0 0 0 | 1 21 11 12 11 12 1     | пызкгил          | incation Archive |    |
| <u>APGV '09:Proce</u>                     | edings of th        | e 6th Sympos         | ium on Appl                           | ied Perception in Gra  | phics and Visua  | lization         |    |
| <u>APGV '08:Proce</u>                     | edings of th        | <u>e 5th symposi</u> | ium on Appli                          | ied perception in grap | phics and visual | lization         |    |
| <u>APGV '07:Proce</u>                     | edings of th        | e 4th symposi        | ium on Appli                          | ied perception in grap | phics and visual | lization         |    |
| <u>APGV '06:Proce</u>                     | edings of th        | e 3rd symposi        | ium on Appli                          | ied perception in grap | phics and visua  | lization         |    |
| <u>APGV '05:Proce</u>                     | edings of th        | e 2nd sympos         | ium on Appl                           | ied perception in gra  | phics and visua  | lization         | 14 |
| <ul> <li><u>APGV '04:Proce</u></li> </ul> | <u>edings of th</u> | e 1st Symposi        | ium on Appli                          | ied perception in grap | phics and visua  | lization         |    |

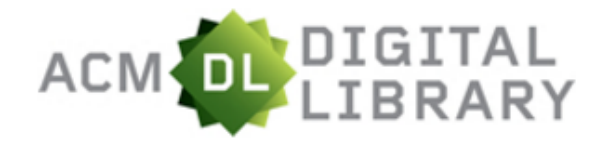

## **Browse the Special Collections (Cont.)**

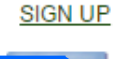

• **ACM Digital Library** is a research, discovery and working platform containing:

he **Full-Text Collection** of all ACM publications, including burnals, conference proceedings, technical magazines, ewsletters and books.

collection of curated and **hosted full-text** publications rom select publishers.

#### he ACM Guide to Computing Literature, a

omprehensive bibliographic database focused exclusively n the field of computing.

richly interlinked set of **connections** among authors, *rorks*, institutions, and specialized communities.

- <u>Using the ACM Digital Library</u>
- For Consortia Administrators

#### nouncements

#### Digital Library Training Sessions

Join us for our DL Weekly Online Training Sessions

#### Advanced Search

#### Browse the ACM Publications:

- Journals/Transactions
- <u>Magazines</u>
- Proceedings
- <u>ACM Books</u>

#### Browse the Special Interest Groups:

• Special Interest Groups (SIGs)

#### Browse the Conferences:

- <u>Recent and Upcoming Conferences</u>
- <u>Conference Listing</u>

#### Browse the Special Collections:

- <u>eBooks</u> available to ACM Members
- ACM International Conference Proceeding Series (ICPS)
- <u>Classic Book Series</u>
- <u>ACM Oral History interviews</u>
- <u>ACM Curricula Recommendations</u>
- <u>NSF Workshop Reports</u>

#### Browse the Hosted Content

Prowso all literature by type [select a type] \*

## เป็นการไล่เรียงสิ่งพิมพ์ชุดพิเศษ เช่น...

- ACM International Conference Proceeding Series เป็นการประชุมวิชาการที่จัดโดยองค์กรอื่นๆ แต่พิมพ์เผยแพร่บนออนไลน์ โดย ACM เพื่อลดต้นทุนการผลิตสิ่งพิมพ์ที่เป็นตัวเล่ม
- Classical Book Series เป็นหนังสือทางวิทยาการคอมพิวเตอร์ที่น่าสนใจ ซึ่งได้รับการสำรวจความคิดเห็นจากสมาชิกของ ACM 15

er

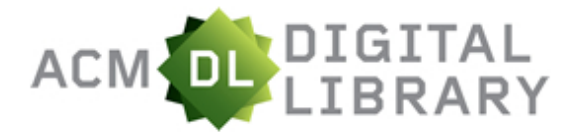

Mahidol Unive

## Browse all literature by type

SIGN UP

The ACM Digital Library is a research, discovery and networking platform containing:

เป็นการไล่เรียงเอกสารตามชนิดสิ่งพิมพ์ เช่น Books, Periodicals, Proceedings, Theses, Reports เป็นต้น โดยไม่ให้บริการเอกสารฉบับเต็ม (Full Text) จากสำนักพิมพ์ที่ มีชื่อเลียงมากกว่า 6,000 สำนักพิมพ์

comprehensive dibilographic database focused exclusively on the field of computing.

A richly interlinked set of **connections** among authors, works, institutions, and specialized communities.

- Using the ACM Digital Library
- For Consortia Administrators

#### Announcements Digital Library Training Sessions

Join us for our DL Weekly Online Training Sessions

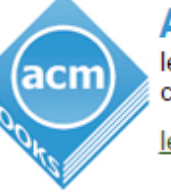

ACM BOOKS a dynamic new series of advanced level books in computer science, published by ACM in collaboration with Morgan & Claypool Publishers.

learn more about the program | check out the books

#### Advanced Search

#### Browse the ACM Publications:

- Journals/Transactions
- <u>Magazines</u>
- <u>Proceedings</u>
- <u>ACM Books</u>

#### Browse the Special Interest Groups:

Special Interest Groups (SIGs)

#### Browse the Conferences:

- <u>Recent and Upcoming Conferences</u>
- <u>Conference Listing</u>

#### Browse the Special Collections:

- <u>eBooks</u> available to ACM Members
- ACM International Conference Proceeding Series (ICPS)
- <u>Classic Book Series</u>
- ACM Oral History interviews
- <u>ACM Curricula Recommendations</u>
- <u>NSF Workshop Reports</u>

#### Browse the Hosted Content

| Browse all lite                                                                                                    | erature by type          | [select a type] 🔻          | ]             |
|----------------------------------------------------------------------------------------------------|--------------------------|----------------------------|---------------|
|                                                                                                    |                          | [select a type]            |               |
| Browse all lite                                                                                                    | erature by <u>Publis</u> | Books                      |               |
| Browse by the                                                                                                    | ACM Computing            | Periodicals<br>Proceedings | <u>stem</u>   |
|                                                                                                    |                          | Theses                     |               |
| Separate of Annual Section of Annual Section of |                          | Reports                    |               |
|                                                                                                    | The Encyclopedia         | RFCs                       | <u>cience</u> |
|                                                                                                    | "is the definiti         | ve reference in            | computer      |
| Sta                                                                                                    | science and tech         | nnology"                   | 10            |

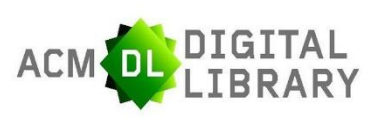

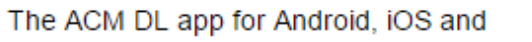

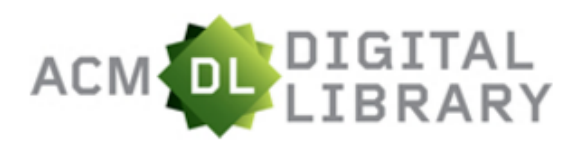

## **Browse all literature by Publisher**

SIGN UP IGN IN

The ACM Digital Library is a research, discovery and networking platform containing:

- The Full-Text Collection of all ACM publications, including journals, conference proceedings, technical magazines, newsletters and books.
- A collection of curated and hosted full-text publications from select publishers.
- The ACM Guide to Computing Literature, a comprehensive bibliographic database focused exclusively on the field of computing.
- · A richly interlinked set of connections among authors, works, institutions, and specialized communities.
  - Using the ACM Digital Library
  - For Consortia Administrators

#### Announcements

## **Digital Library Training Sessions**

Join us for our DL Weekly Online Training Sessions

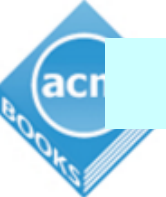

ACM ROOKS a dynamic new series of advanced เป็นการไล่เรียงเอกสารตามสำนักพิมพ์

learn more about the program | check out the books

#### Advanced Search

#### Browse the ACM Publications:

- Journals/Transactions
- Magazines
- Proceedings
- ACM Books

#### Browse the Special Interest Groups:

Special Interest Groups (SIGs)

#### Browse the Conferences:

- Recent and Upcoming Conferences
- <u>Conference Listing</u>

#### Browse the Special Collections:

- <u>eBooks</u> available to ACM Members
- ACM International Conference Proceeding Series (ICPS)
- Classic Book Series
- ACM Oral History interviews
- ACM Curricula Recommendations
- NSF Workshop Reports

#### Browse the Hosted Content

Browse all literature by type [select a type] •

Browse all literature by Publisher

Browse by the ACM Computing Classification System

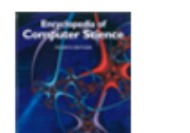

The Encyclopedia of Computer Science "...is the definitive reference in computer science and technology ... "

The ACM DL app for Android, iOS and

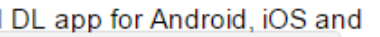

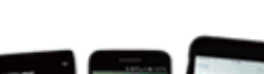

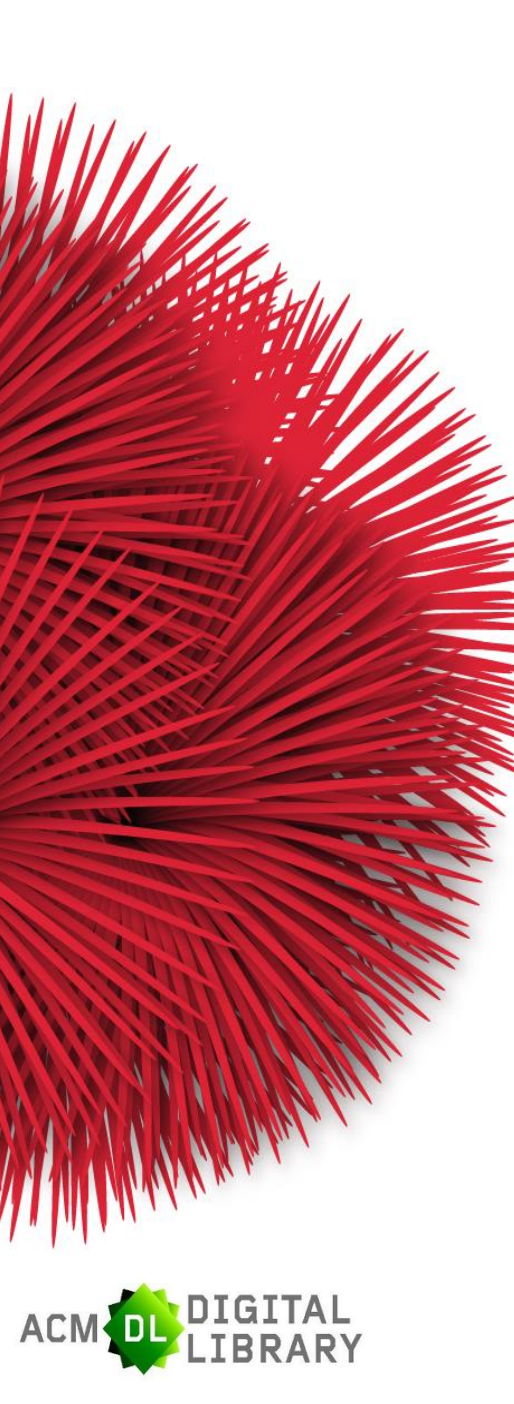

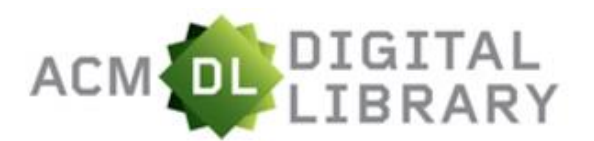

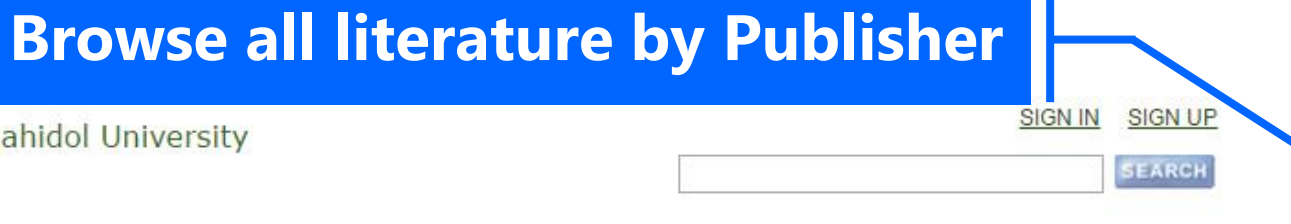

Browse by Publisher:

7,028 publishers with 286,561 titles

Change literature type [select a type] •

Switch to single page view

Powered by THE ACM GUIDE TO COMPUTING LITERATURE

| - [] | A B C D E F G H I J K L M N O P Q R S T U V W X Y Z  |    |
|------|------------------------------------------------------|----|
| -    | A & C Black Publishers - 11 titles                   |    |
| -1   | A & W Publishers, Inc 1 title                        |    |
|      | A B A Professional Education Publications - 2 titles |    |
|      | A B C Press of Silicon Valley - 1 title              |    |
|      | A B C-CLIO, Incorporated - 5 titles                  |    |
|      | A Cappella Books - 1 title                           |    |
|      | A Construction Means Data Group Company - 2 titles   |    |
|      | A D M Consulting. Incorporated - 1 title             |    |
|      | A Division of Macmillan Computer - 1 title           |    |
|      | A Division of Macmillian Computer - 1 title          |    |
|      | A F C E A International Press - 5 titles             |    |
|      | A FIPS Press - 3 titles                              |    |
|      | A F Lewis & Co - 1 title                             |    |
|      | A Lark Photography Book - 12 titles                  |    |
|      | A P L I C International - 1 title                    |    |
|      | A R Csoft Publishers - 14 titles                     |    |
|      | A R M A International - 7 titles                     | 18 |
|      | A S M E Press - 22 titles                            |    |

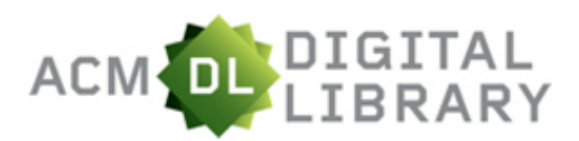

## **Browse all literature by Publisher**

SIGN UP IGN IN

The ACM Digital Library is a research, discovery and networking platform containing:

- The Full-Text Collection of all ACM publications, including journals, conference proceedings, technical magazines, newsletters and books.
- A collection of curated and hosted full-text publications from select publishers.
- The ACM Guide to Computing Literature, a comprehensive bibliographic database focused exclusively on the field of computing.
- A richly interlinked set of connections among authors, works, institutions, and specialized communities.
  - Using the ACM Digital Library
  - For Consortia Administrators

#### Announcements

## **Digital Library Training Sessions**

Join us for our DL Weekly Online Training Sessions

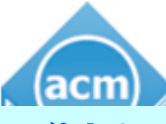

ACM BOOKS a dynamic new series of advanced level books in computer science, published by ACM in collaboration with Morgan & Clavnool Publishers

ไล่เรียงเอกสารตามการจำแนกระบบคอมพิวเตอร์

#### Advanced Search

#### Browse the ACM Publications:

- Journals/Transactions
- Magazines
- Proceedings
- ACM Books

#### Browse the Special Interest Groups:

Special Interest Groups (SIGs)

#### Browse the Conferences:

- Recent and Upcoming Conferences
- Conference Listing

#### Browse the Special Collections:

- <u>eBooks</u> available to ACM Members
- ACM International Conference Proceeding Series (ICPS)
- Classic Book Series
- ACM Oral History interviews
- ACM Curricula Recommendations
- NSF Workshop Reports

#### Browse the Hosted Content

Browse all literature by type [select a type] •

#### Browse all literature by Publisher

Browse by the ACM Computing Classification System

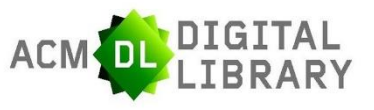

The Encyclopedia of Computer Science "...is the definitive reference in computer science and technology ... "

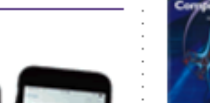

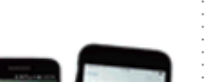

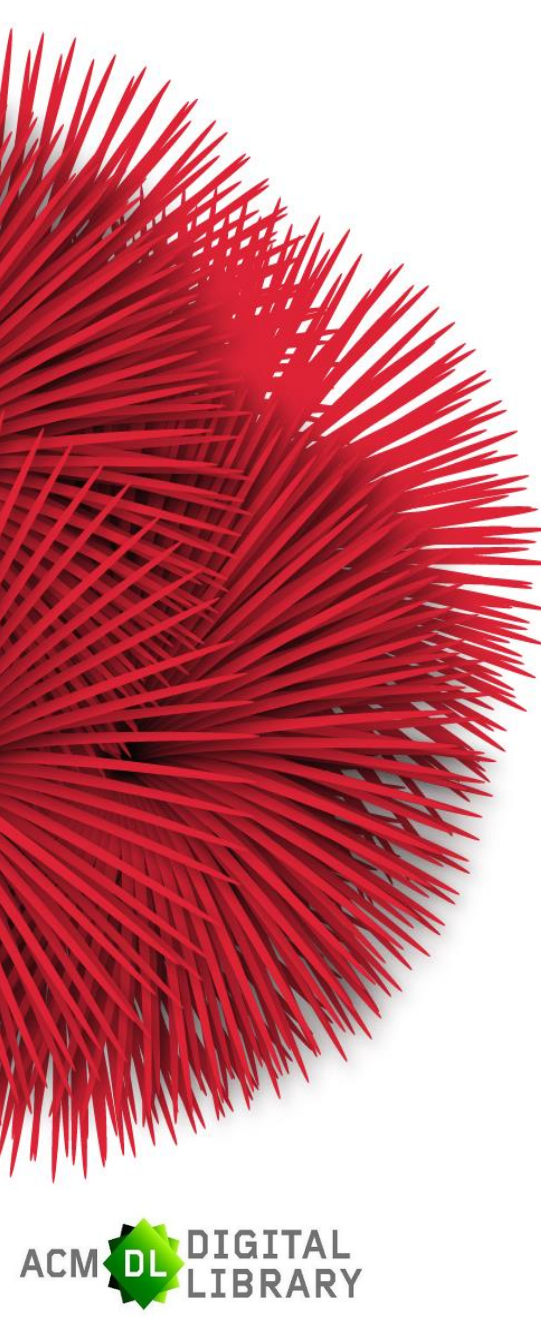

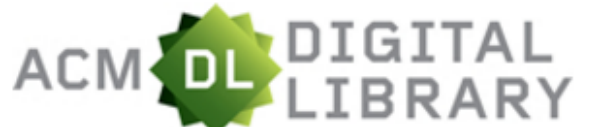

## **Browse all literature by Publisher**

SIGN IN

SIGN

SEARCH

Mahidol University

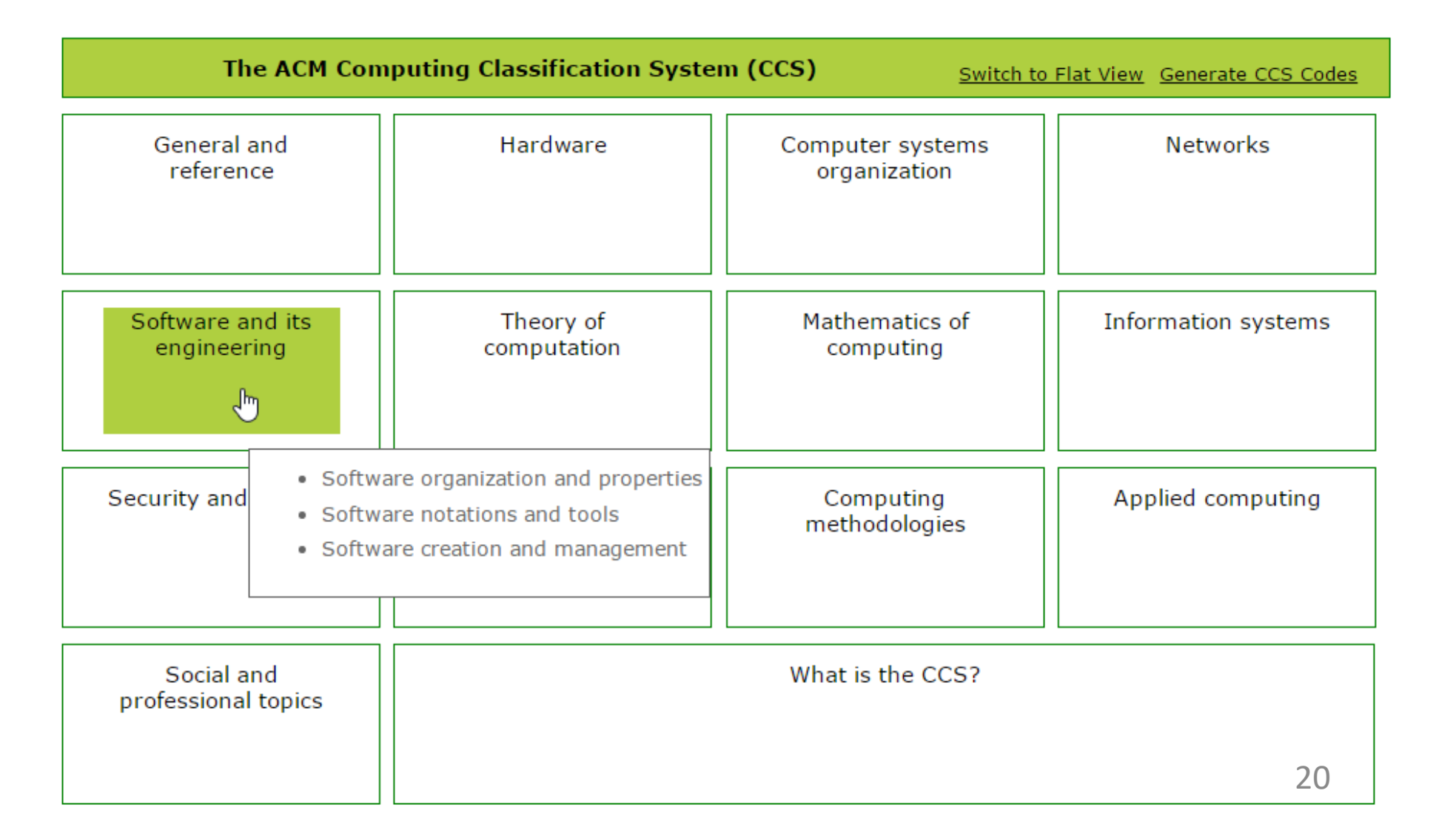

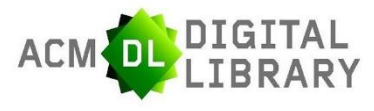

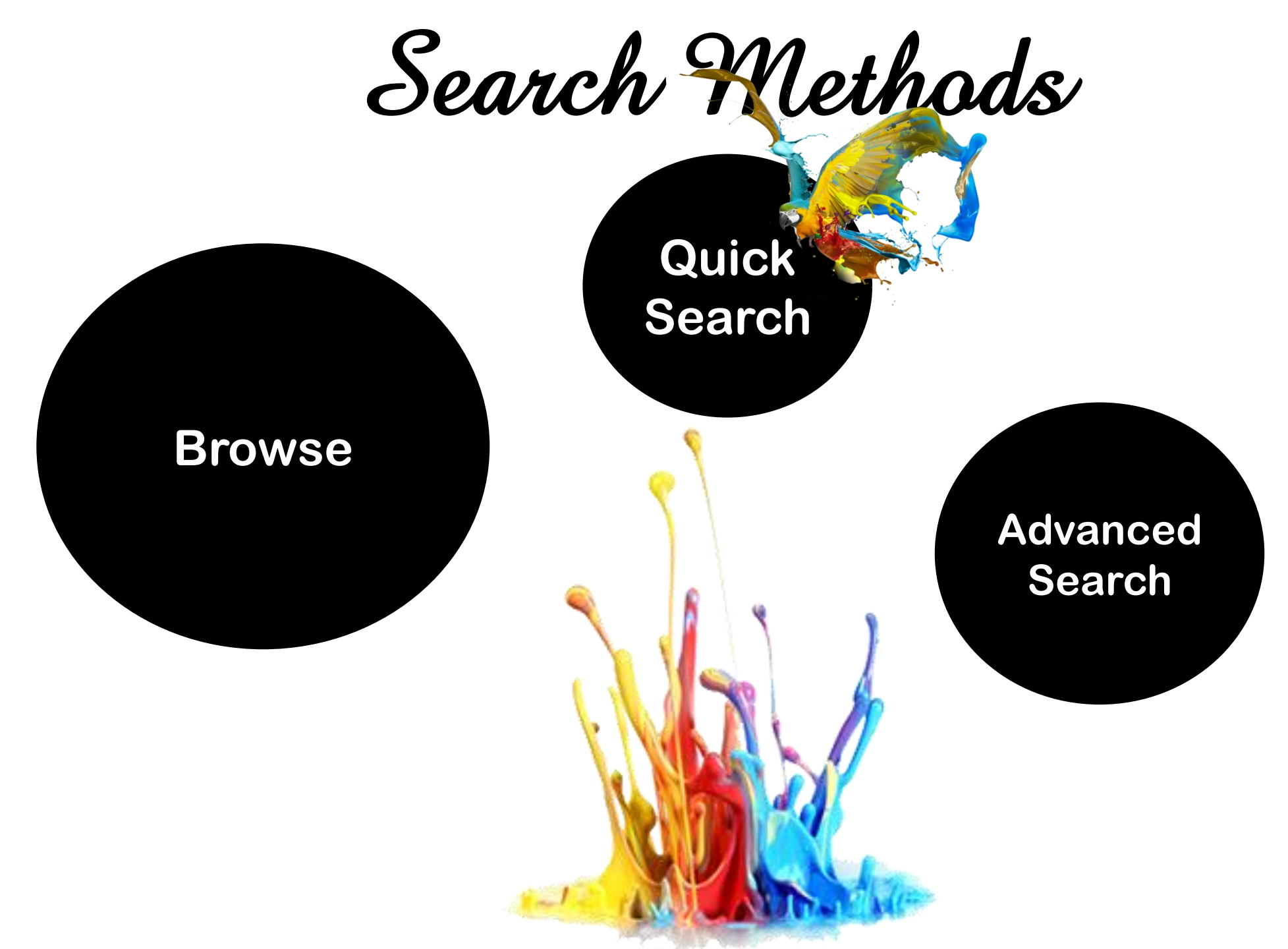

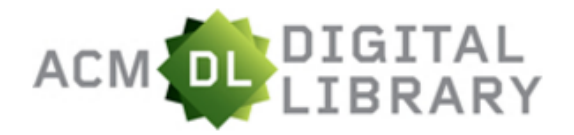

SEARCH

The ACM Digital Library is a research, discovery and networking platform containing:

- The Full-Text Collection of all ACM publications, including journals, conference proceedings, technical magazines, newsletters and books.
- A collection of curated and hosted full-text publications from select publishers.
- The ACM Guide to Computing Literature, a comprehensive bibliographic database focused exclusively on the field of computing.
- A richly interlinked set of connections among authors, works, institutions, and specialized communities.
  - Using the ACM Digital Library
  - For Consortia Administrators

#### Announcements

#### **Digital Library Training Sessions**

Join us for our DL Weekly Online Training Sessions

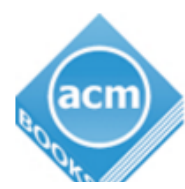

ACM BOOKS a dynamic new series of advanced level books in computer science, published by ACM in collaboration with Morgan & Claypool Publishers.

learn more about the program | check out the books

## RY

#### Advanced Search 2

#### Browse the ACM Publications:

- Journals/Transactions
- <u>Magazines</u>
- Proceedings
- <u>ACM Books</u>

#### Browse the Special Interest Groups:

Special Interest Groups (SIGs)

#### Browse the Conferences:

- <u>Recent and Upcoming Conferences</u>
- <u>Conference Listing</u>

#### Browse the Special Collections:

- <u>eBooks</u> available to ACM Members
- <u>ACM International Conference Proceeding Series (ICPS)</u>
- <u>Classic Book Series</u>
- <u>ACM Oral History interviews</u>
- <u>ACM Curricula Recommendations</u>
- <u>NSF Workshop Reports</u>

#### Browse the Hosted Content

Browse all literature by type [se

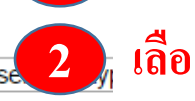

เลือก Advanced Search เพื่อทำการสืบค้นขั้นสูง

พิมพ์คำหรือวลี แล้ว Search

**Quick Search** 

Browse all literature by Publisher

Browse by the ACM Computing Classification System

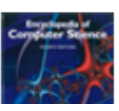

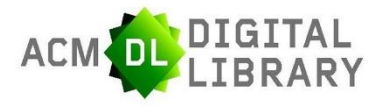

## Search Methods

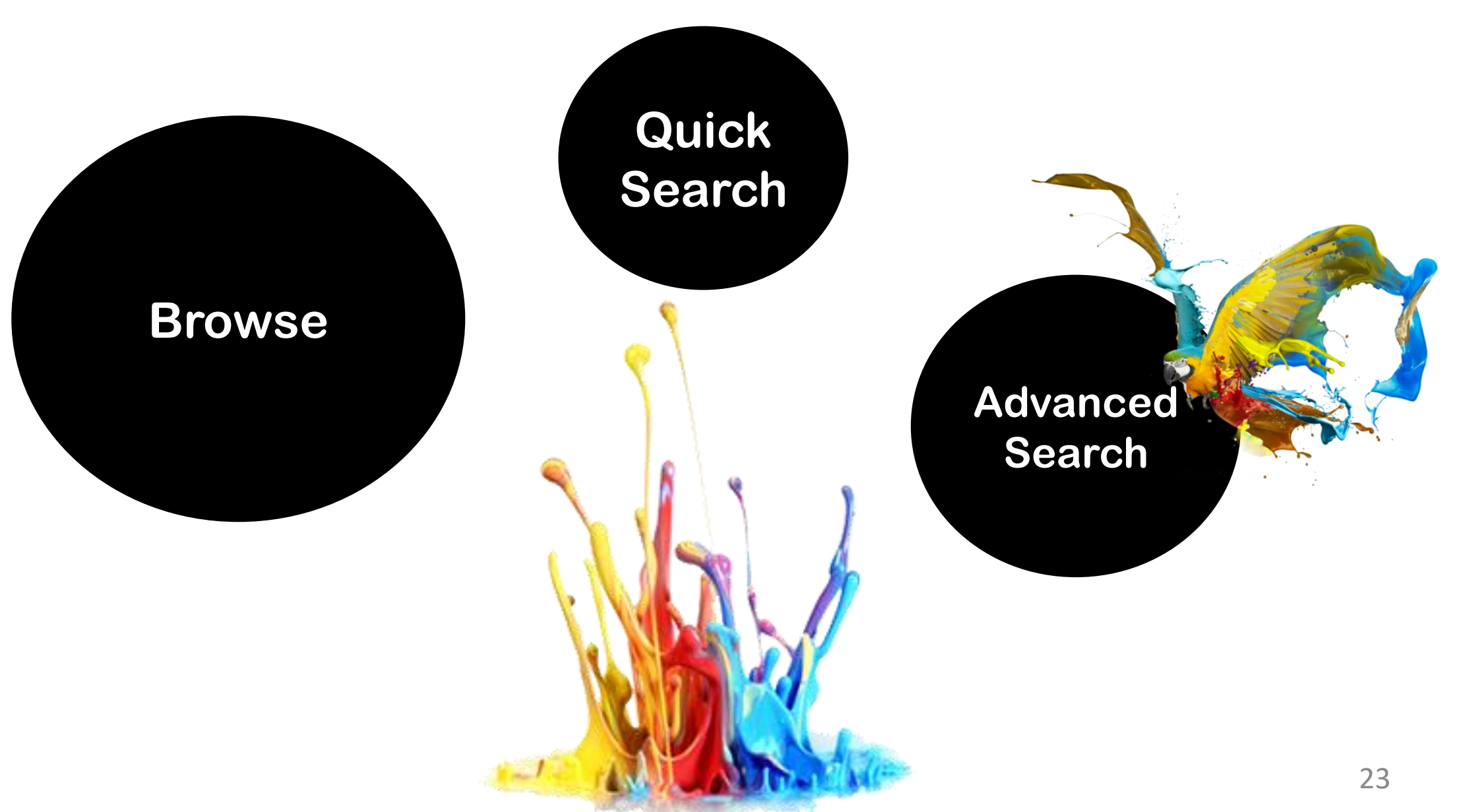

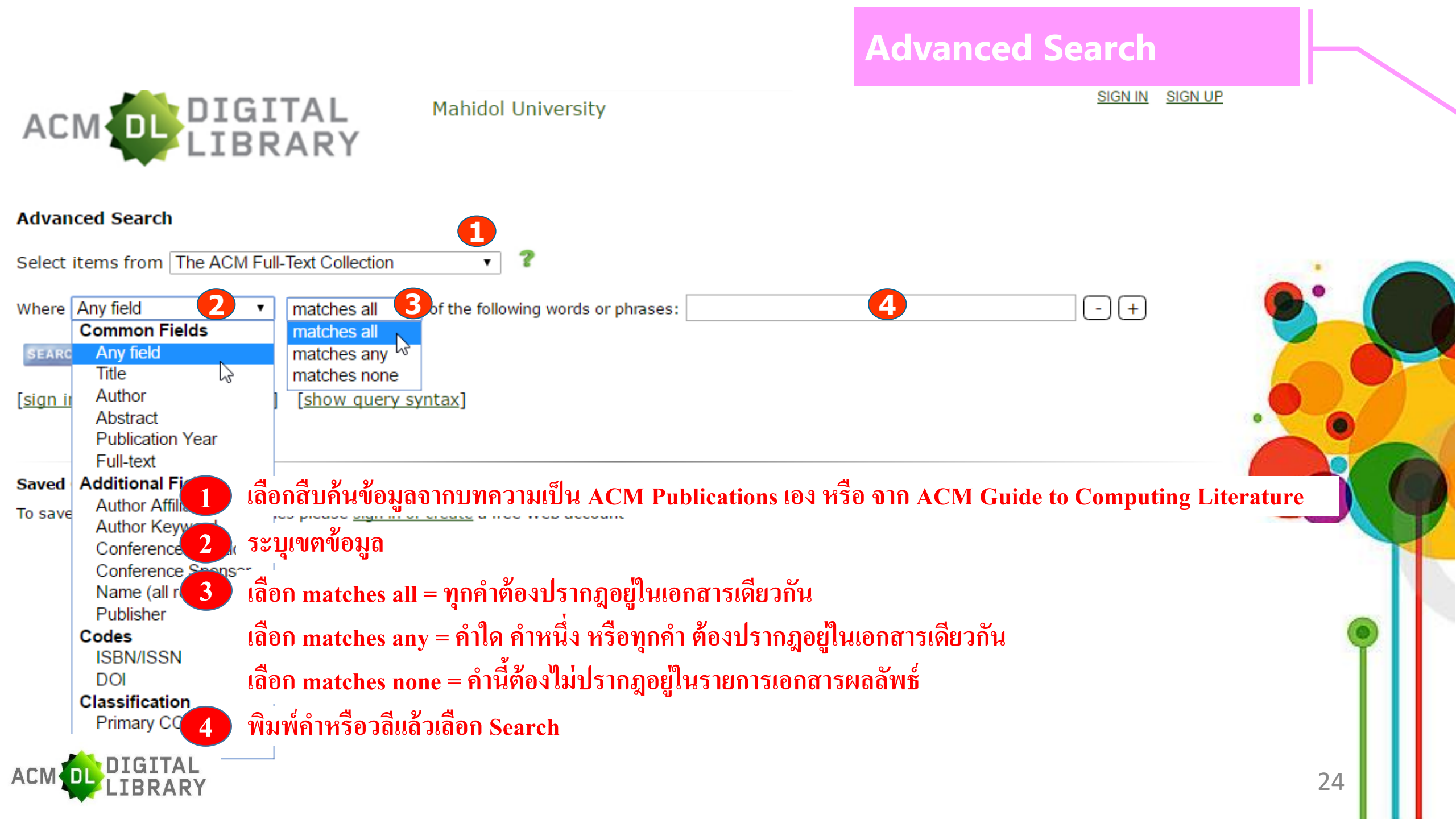

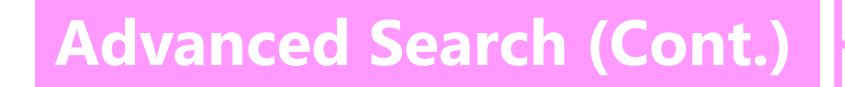

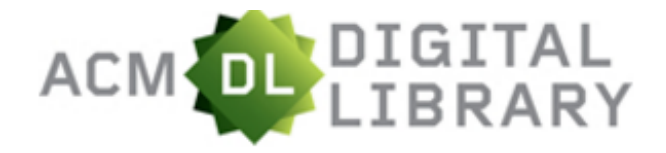

SIGN IN SIGN UP

#### **Advanced Search**

| Select items from The ACI | I Full-Text Collection | • ?                           |     |
|---------------------------|------------------------|-------------------------------|-----|
| Where Any field           | ▼ matches all ▼ of the | e following words or phrases: | - + |
| Where Any field           | ▼ matches all ▼ of the | e following words or phrases: | - + |
| Where Any field           | ▼ matches all ▼ of the | e following words or phrases: | - + |

SEARCH [clear]

| [sign in required to | o save query] | [show query | <u>/ syntax]</u> |
|----------------------|---------------|-------------|------------------|
|----------------------|---------------|-------------|------------------|

#### Saved Queries

To save or access your saved queries please sign in or create a free Web account

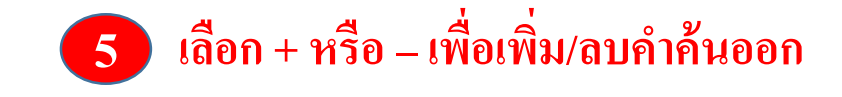

The ACM Digital Library is published by the Association for Computing Machinery. Copyright © 2016 ACM, Inc. <u>Terms of Usage</u> <u>Privacy Policy</u> <u>Code of Ethics</u> <u>Contact Us</u>

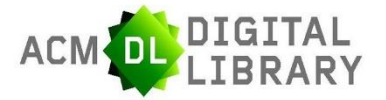

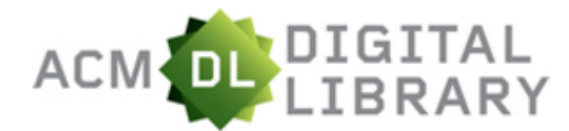

## **Search Results**

Searched for (+calculation +computer) [new search] [edit/save query]

Searched The ACM Full-Text Collection: 454,133 records [Expand your search to The ACM Guide to Computing Literature: 2,601,112 records] 🝸

**Refinements** [remove all] *click each refinement below to remove* Published since: 2016

| 310 results found                                                                         | Export Results: bibtex   endnote   acmref   csv                                                                                                    |
|-------------------------------------------------------------------------------------------|----------------------------------------------------------------------------------------------------|
| Refine by People                                                                          | esult 1 - 20 of 310 Result page: 1 <u>2 3 4 5 6 7 8 9 10 &gt;&gt;</u>                                                                                                    |
| Institutions<br>Authors                                                                   | Sort by: relevance T<br><u>Effective Calculation with Halo communication using Halo Functions</u>                                                                                                    |
| Refine by Publications<br>Publication Names ><br>ACM Publications ><br>All Publications > | <ul> <li>Keiichiro Fukazawa, Toshiya Takami, Takeshi Soga, Yoshiyuki Morie, Takeshi Nanri</li> <li>September 2016 EuroMPI 2016: Proceedings of the 23rd European MPI Users' Group Meeting</li> <li>Publisher: ACM</li> </ul>                                                                                                    |
| Content Formats<br>Publishers<br>Pofino by Conferences                                    | Bibliometrics: Citation Count: 0<br>Downloads (6 Weeks): 10, Downloads (12 Months): 10, Downloads (Overall): 10                                                                                                    |
| Sponsors )<br>Events )<br>Proceeding Series )                                             | Full text available: <u>PDF</u><br>The issue of halo communication is the decrease of parallel scalability. To overcome the issues, we have<br>introduced "Halo thread" to our simulation code. However, we have not solved the issue basically in the strong<br>scaling. In this study, we have developed the Halo functions which perform the halo communication |
| Upcoming Conferences                                                                      | Keywords: parallel computing stencil calculation that communication<br>[result highlights] เลือกชื่อเรื่องเพื่อแสดงรายละเอียดเนื้อหา                                                                                                    |
| December 03 - 04, 2016<br>Zhuhai, China                                                   | 2 Efficient privacy-preservi 2 หรือ กรองผลลัพธ์ให้แคบลงจากส่วนของ Refine your s<br>Chungiang Hu, Ruipian Li, Wall 2 หรือ กรองผลลัพธ์ให้แคบลงจากส่วนของ Refine your s                                                                                                    |
| <u>IMCOM '17</u><br>January 05 - 07, 2017<br>Beppu, Japan                                 | June 2016 PAMCO '16: Proceedings of the 1st ACM Workshop on Privacy-Aware Mobile Computing<br>Publisher: ACM                                                                                                    |
| <u>AC 2017</u><br>Fril 03 - 07, 2017<br>Frakech, Morocco                                  | Bibliometrics: Citation Count: 0<br>Downloads (6 Weeks): 12, Downloads (12 Months): 51, Downloads (Overall): 51<br>Full text available: PDF                                                                                                    |

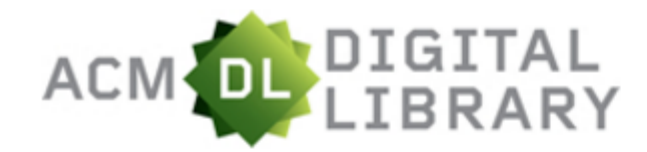

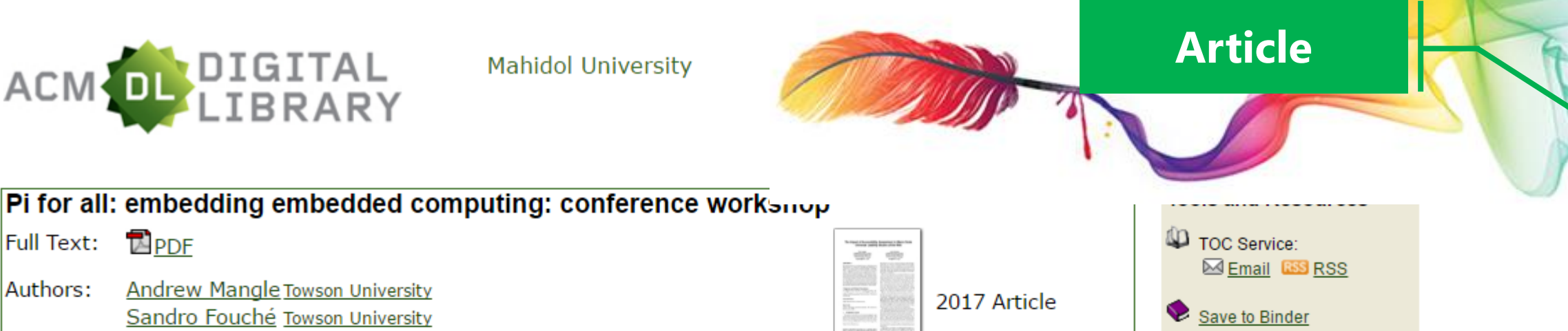

Published in:

Contact Us

Full Text:

Authors:

#### Journal

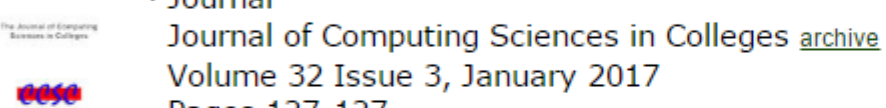

Andrew Mangle Towson University

Sandro Fouché Towson University

Pages 127-127 Consortium for Computing Sciences in Colleges, USA table of contents

Switch to single page view (no tabs)

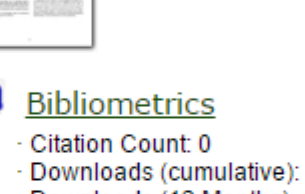

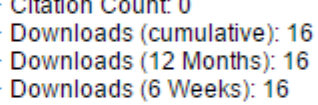

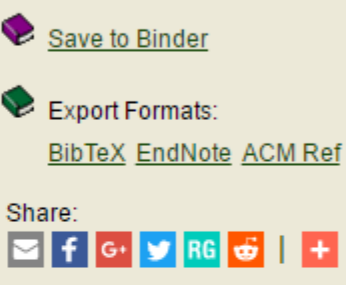

Author Tags 🛛 🗨

คลิกเลือกแสดงเนื้อหาที่สนใจ เช่น Abstract , References, Cited by : รายการอ้างถึง, Reviews : การวิจารณ์เนื้อหาของบทความนี้ โดยเหล่าสมาชิกของ ACM เป็นต้น

Abstract Authors References Cited By Publication Comments Table of Contents Index Terms Reviews

The workshop will introduce Raspberry Pi's (Pi) as supplemental classroom resources that are applicable in a breadth of computer sciences courses. Participants will learn about the Pi, attempt classroom exercises, and be able to understand how embedded computing can enhance existing curriculum. The low-cost and highly capable Pi's have been beneficial in engaging students, encouraging collaboration, and fostering innovation. By providing students with a dedicated platform for experimentation, it allows the students to freely explore and engage without fear of impacting their ability to complete other classwork (or access Facebook). Emphasis will be placed on the incorporation of embedded computing into the classroom using examples from an OS Security, Web Fundamentals, System Administration, and Network Fundamentals Participants will be provided the necessary materials to experience the Raspberry Pi. Additional discussions will include lesson

IGITAL BRAR

ind best practices for using the Pi in the classroom.

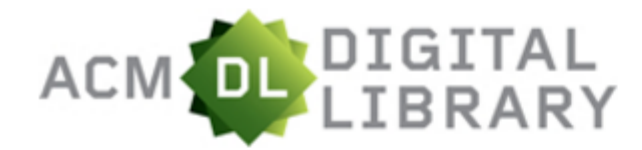

## **Export Citation**

Pi for all: embedding embedded computing: conference work TOC Service: Full Text: read of how shifts have read to the 107 108 Email 🔤 RSS Authors: Andrew Mangle Towson University 2017 Article Sandro Fouché Towson University Save to Binder Published in: Export Formats: Journal BibTeX EndNote ACM Ref Bibliometrics The Assess of Computing Buildings in Collinges Journal of Computing Sciences in Colleges archive Citation Count: 0 Share: Volume 32 Issue 3, January 2017 Downloads (cumulative): 16 🔄 f G 😏 🖌 + Downloads (12 Months): 16 Pages 127-127 Downloads (6 Weeks): 16 Consortium for Computing Sciences in Colleges, USA Author Tags 🛛 🗨 table of contents ถ้าต้องการอ้างอิงเอกสารนี้ ให้เลือกส่วน Export Formats - ACM Ref เป็นบรรณานุกรมพร้อมใช้งาน Contact Us Switch to single page view (no tabs) - EndNote ถ่ายโอนเข้าสู่โปรแกรมจัดการบรรณานุกรม

Abstract Authors References Cited By Index Terms Publication Reviews

The workshop will introduce Raspberry Pi's (Pi) as supplemental classroom resources that are applicable in a breadth of computer sciences courses. Participants will learn about the Pi, attempt classroom exercises, and be able to understand how embedded computing can enhance existing curriculum. The low-cost and highly capable Pi's have been beneficial in engaging students, encouraging collaboration, and fostering innovation. By providing students with a dedicated platform for experimentation, it allows the students to freely explore and engage without fear of impacting their ability to complete other classwork (or access Facebook). Emphasis will be placed on the incorporation of embedded computing into the classroom using examples from an OS Security, Web Fundamentals, System Administration, and Network Fundamentals Participants will be provided the necessary materials to experience the Raspberry Pi. Additional discussions will include lesson

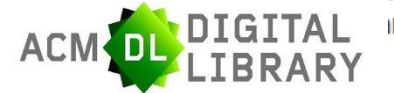

ind best practices for using the Pi in the classroom.

#### 6/7

#### CCSC: South Central Conference

completed the lower division core courses are in a better position to understand the historical environment of key design decisions from a technical point of view. For instance, students should be well prepared in programming, data structures, computer organization, and theory before a serious study of computing history. Ideally, an in-depth computing history course, taught at the senior level, could provide the opportunity of integrating diverse topics and illuminate the common underpinnings of mathematics, available technology, and other factors such as marketing and business environment which have made our field an exciting place to work. An upper-division computing history course will help students in their choice of capstone project.

#### 6 HISTORY COURSE OBJECTIVES

Each core discipline within computer science has its own history. For example, there is the history of programming languages, hardware, networking, databases, etc. A computer history course must provide the opportunity for a serious historical treatment of the interrelationships of these topics. Memory technology had a profound influence on computer organization and databases, but less of an impact on programming languages or networking.

The objectives of the study of computing history should include:

- To provide the development of computing within the context of social, scientific, technological, and business environments
- To connect computing history to other disciplines such as economics, sociology, science, mathematics, and technology

To provide in-depth treatment of the history of computing within the core areas of hardware, software, theory, and applications

#### . ลือกสั่งพิมพ์หรือ จัดเก็บเอกสารฉบับเต็มลงคอม

**Print/Save** 

29

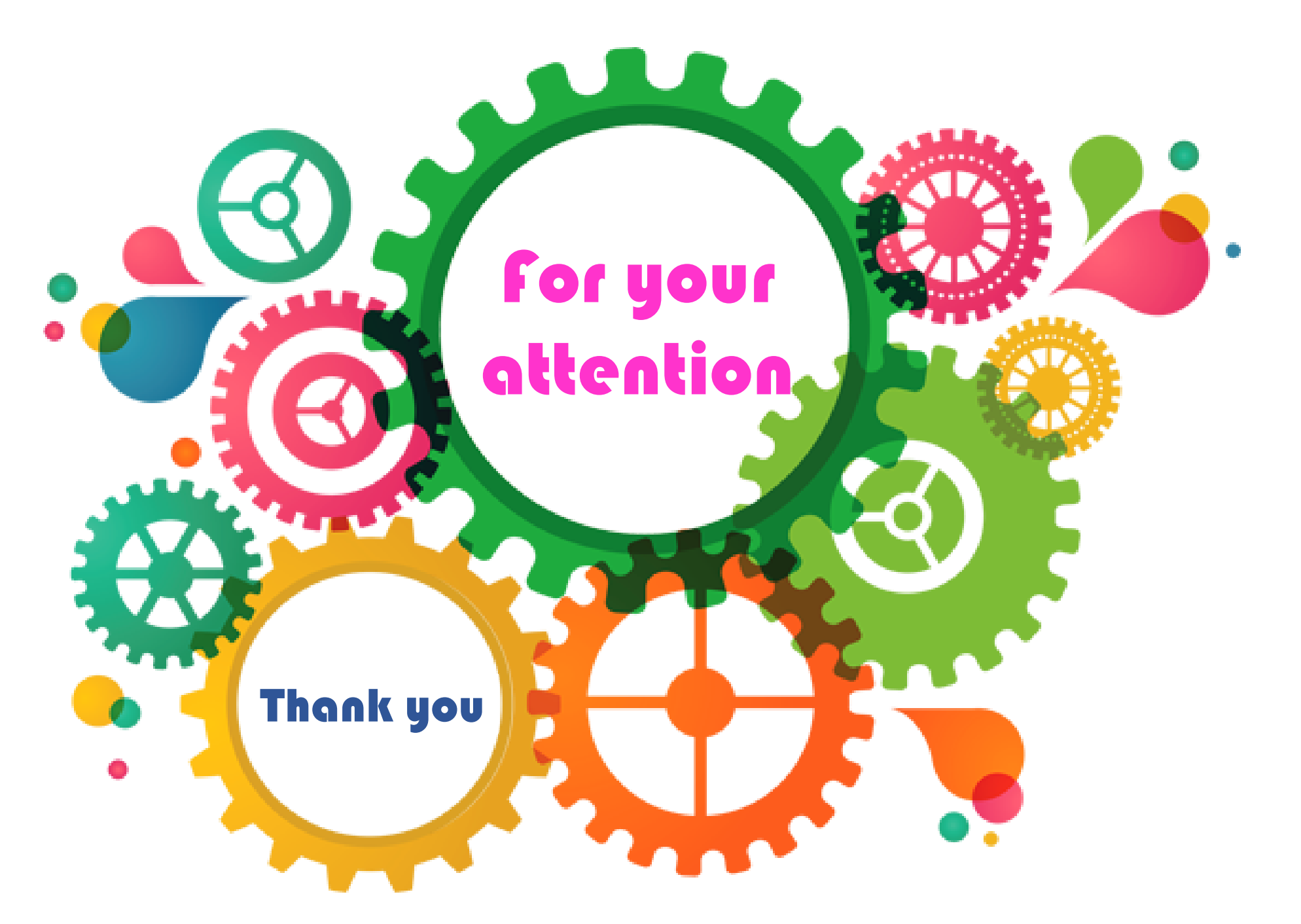